# INSTRUKCJA OBSŁUGI

# Kamera fotopułapka GSM MG984G-36M (065-482)

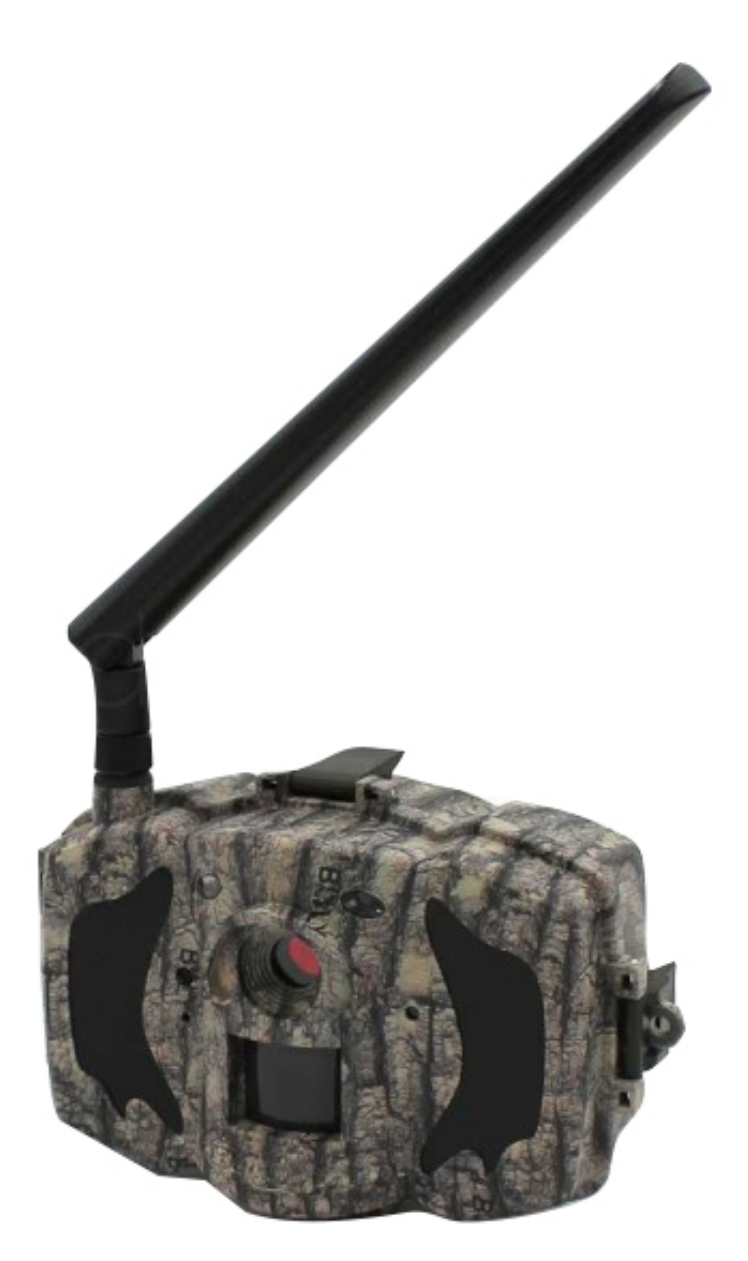

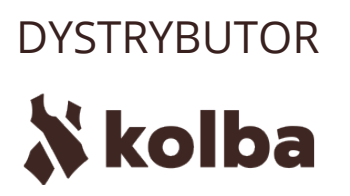

41-253 Czeladź, Polska Ul. Wiejska 46 tel: +48 32 265 22 00 sklep@kolba.pl

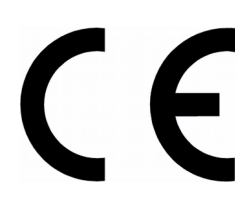

Odbiornik zgodny jest z warunkami dyrektywy 89/336/EEC dotyczącej przestrzegania przez kraje członkowskie przepisów zgodności elektromagnetycznej oraz warunkami dyrektyw 73/23/EEC i 93/68/EEC dotyczących przestrzegania przez kraje członkowskie przepisów niskiego napięcia i bezpieczeństwa związanego z obsługą urządzeń elektrycznych.

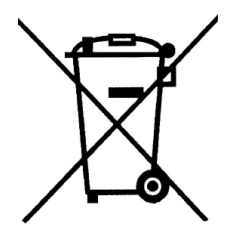

Symbol ten informuje, że danego urządzenia elektrycznego lub elektronicznego, po zakończeniu jego eksploatacji, nie wolno wyrzucać razem z odpadami gospodarczymi. Urządzenie należy przekazać do wyspecjalizowanego punktu zbiórki. Szczegółowe informacje o najbliższym punkcie zbiórki można uzyskać u władz lokalnych. Ponadto produkt można oddać lokalnemu dystrybutorowi podczas zakupu innego urządzenia o podobnych właściwościach. Odpowiednia utylizacja urządzenia pozwala zachować cenne zasoby naturalne i uniknąć negatywnego wpływu na zdrowie i środowisko, które może być zagrożone w przypadku niewłaściwego postępowania z odpadami.

# Spis treści

| 1. Wstęp                                             | 4  |
|------------------------------------------------------|----|
| 2. Opis urządzenia                                   | 4  |
| 3. Instalacia                                        | 4  |
| 4. Obsługa urzadzenia                                | 5  |
| 4.1 Przełacznik ON/SETUP/OFF                         | 5  |
| 5. Montaż kamery                                     | 5  |
| 6. Konfiguracja wysyłania wiadomości MMS i E-mail    | 6  |
| 6.1 Uruchomienie programu i wybór modelu fotopułapki | 6  |
| 6.2 Ustawienia parametrów                            | 7  |
| 6.3 Ustawienia parametrów pracy fotopułapki          | 10 |
| 6.4 Numery telefonów do wysyłania wiadomości MMS     |    |
| 6.5 Adresy E-mail do generowania wiadomości          |    |
| 6.6 Wybierz dysk fotopułapki (karty SD)              |    |

# 1. Wstęp

Fotopułapka to kamera cyfrowa przeznaczona do rejestracji zdjęć wysokiej rozdzielczości oraz nagrań video. Rejestracja zdjęć lub nagrań video może być uruchamiana z detekcji ruchu (czujka PIR). Zdjęcia/nagrania video zapisywane są na kartę SD (maksymalny rozmiar 32GB). Urządzenie pobiera niewiele prądu dlatego może pracować przez długi okres czasu, zasilanym bateriami AA. Rejestrator wyposażony jest w wewnętrzny oświetlacz podczerwieni, umożliwiający wykonywanie zdjęć w całkowitej ciemności. Fotopułapka posiada obudowę odporną na wilgoć, dlatego może być montowana na zewnątrz budynków oraz w lasach.

## 2. Opis urządzenia

Fotopułapka posiada następujące złącza: USB 2.0, gniazdo karty SD, gniazdo karty SIM wyjście TV, gniazdo zewnętrznego zasilania. Przełącznikiem trójpozycyjnym: OFF/ON/SETUP można wybrać tryb pracy.

## 3. Instalacja

Przed pierwszym zamontowaniem baterii, karty SD oraz karty SIM należy zapoznać się z poniższymi informacjami:

#### 3.1 Baterie

Po otworzeniu obudowy umieścić cztery lub osiem baterii. Gniazda baterii połączone są w dwie grupy po cztery baterie. W przypadku zasilania tylko czterema bateriami, należy je umieścić w jednej grupie.

Należy pamiętać o odpowiedniej polaryzacji baterii. Używać tylko wysokiej jakości baterii alkalicznych. Można stosować akumulatory NiMH, jednak trzeba pamiętać o ich mniejszej pojemności od baterii alkalicznych.

#### 3.2 Zasilacz zewnętrzny

Opcjonalnie można podłączyć zewnętrzny zasilacz DC 6V o wydajności prądowej 2A. Przed podłączeniem zasilacza należy sprawdzić poprawną polaryzację na wtyczce zasilającej.

#### 3.3 Karta SD

#### Przed włożeniem lub wyciągnięciem karty SD, fotopułapkę należy wyłączyć!

#### 3.4 Karta SIM

Fotopułapka umożliwia wysyłanie MMS-ów lub wiadomości E-mail ze zdjęciami z detekcji ruchu. **Przed włożeniem lub wyciągnięciem karty SIM, fotopułapkę należy wyłączyć!** 

## 4. Obsługa urządzenia

## 4.1 Przełącznik ON/SETUP/OFF

## OFF

W tej pozycji urządzenie jest wyłączone i można bezpiecznie wymieniać baterie oraz kartę SD. Także w trakcie użycia połączenia poprzez USB z komputerem PC należy użyć tego trybu pracy. Urządzenie w trybie OFF pobiera niewielki prąd z baterii. Dlatego zaleca się wymontowanie baterii, gdy fotopułapka nie jest używana przez dłuższy czas.

#### ON

Po ustawieniu przełącznika w pozycję ON, kamera przechodzi do trybu zapisu. Przez 10 sekund po uruchomieniu fotopułapka nie jest aktywna i sygnalizuje to pulsowaniem diody LED. Daje to czas na zamknięcie obudowy i oddalenie się od monitorowanej strefy.

#### SETUP

Ten tryb pracy urządzenia przeznaczony jest do konfiguracji fotopułapki. Po przejściu do tego trybu na wyświetlaczu zostanie wyświetlone MENU.

INFORMACJA: Aby przejść do trybu SETUP należy przesunąć przełącznik z pozycji OFF do pozycji SETUP. W przypadku pracy urządzenia w pozycji ON, należy w pierwszej kolejności wyłączyć urządzenie (OFF), a następnie przesunąć przełącznik w pozycję SETUP.

## 5. Montaż kamery

Fotopułapkę po skonfigurowaniu można zamontować w docelowym miejscu. Zaleca się montaż w miejscach nienasłonecznionych, najlepiej kamerę ustawić w kierunku północnym. Przy ustalaniu miejsca monitorowanego należy zwrócić uwagę na przedmioty, które mogą fałszywie wyzwalać fotopułapkę (krzaki, wysokie trawy, ruchome elementy, nagrzane przedmioty).

Montując fotopułapkę na drzewie należy zwrócić uwagę na grubość pnia lub gałęzi, tak aby kamerą nie poruszało zbyt mocno.

Zaleca się montowanie na wysokości ok 1,5 - 2m. Odległość monitorowana ze względu na moc oświetlacza powinna zawierać się w granicach 3 - 14 metrów.

Fotopułapka z opcją wysyłania MMS-ów musi znajdować się w zasięgu sieci GSM. Poziom sygnału sieci GSM ma główny wpływ na zużycie baterii.

INFORMACJA: Karta SIM montowana w fotopułapce nie może posiadać ustawionego żądania podawania kodu PIN.

# 6. Konfiguracja wysyłania wiadomości MMS i E-mail

W celu skonfigurowania urządzenia do poprawnego wysyłania wiadomości MMS lub Email należy użyć komputera z uruchomionym programem konfiguracyjnym BMC Config. Program dostępny jest do pobrania na stronie dystrybutora.

# 12 BMC CONFIG 2.8.0.12 × Products Select Product MG984G-30M BG500 SERIES MG882K-12mHD MG882K-14mHD MG883G-12mHD MG883G-14mHD MG982K-12mHD MG983G-12mHD MG983G-30M MG983G-A MG984G-30M MG984G-V SG550M-12mHD SG880MK-12mHD SG880MK-14mHD SG885MK-14mHD

### 6.1 Uruchomienie programu i wybór modelu fotopułapki

Przy starcie programu należy wybrać model fotopułapki MG984G-30M.

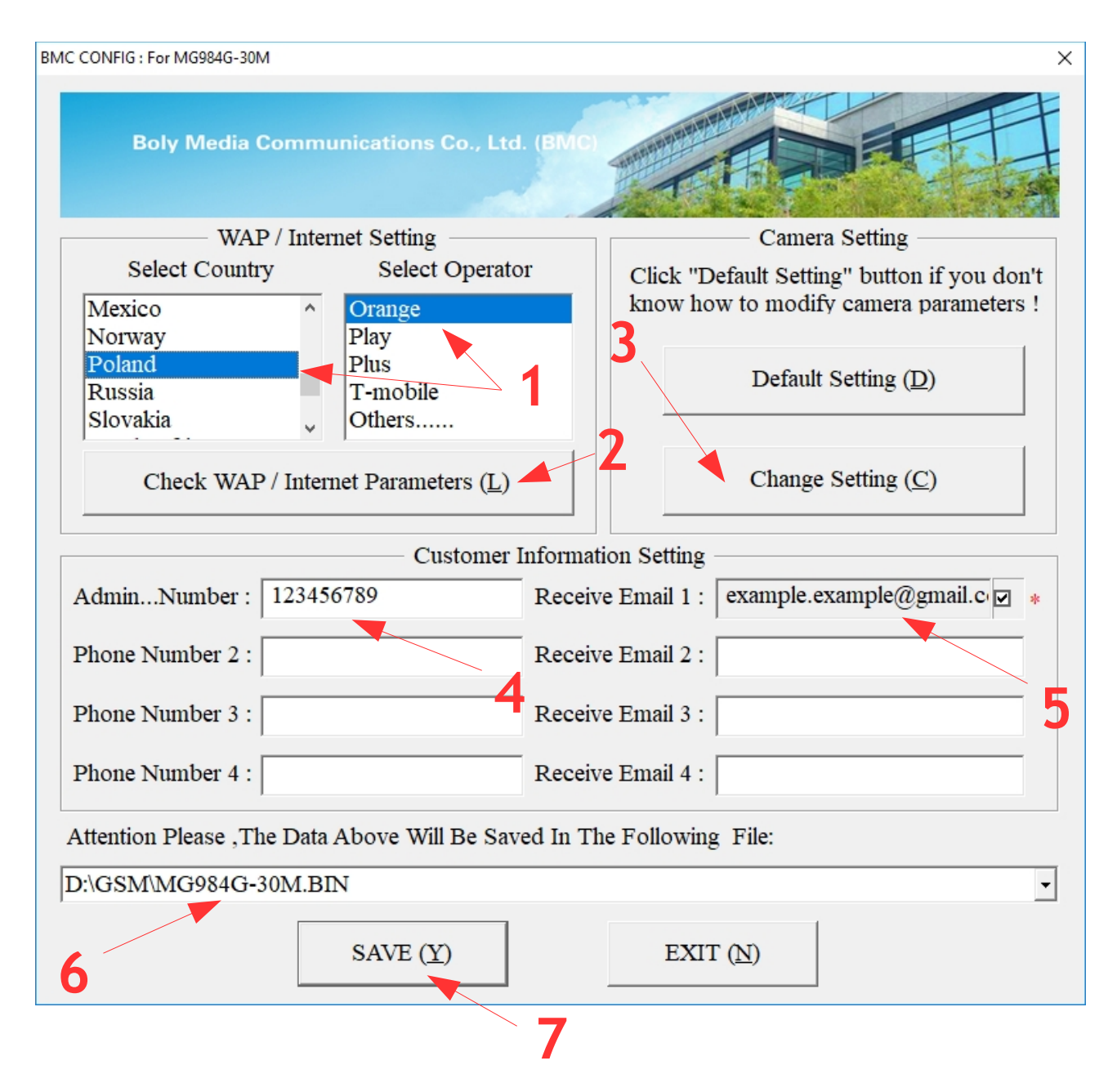

#### 6.2 Ustawienia parametrów

W zakładce "WAP/Internet Setting" wybierz pozycję **"Poland"** oraz wskaż operatora (pole 1). Następnie kliknij w przycisk **"Check WAP / Internet Parameters"** (pole 2).

W przypadku braku operatora na liście, w polu "Select Operator" wybierz opcję "Others...", a następnie kliknij w przycisk "Check WAP / Internet Parameters" (pole 2).

|            | W                    | AP / | Internet Parameters          |                   | ×   |
|------------|----------------------|------|------------------------------|-------------------|-----|
|            | Please Input User-D  | efin | ed WAP / Internet Parameters | Here!             |     |
|            | WAP Setting          |      | Inte                         | rnet Setting      |     |
| MMS URL :  |                      | *    | SEND EMAIL ADDR :            | example@gmail.com | *   |
| MMS APN :  | PORT :               | *    | SEND EMAIL PWD :             |                   | *   |
| MMS IP :   | · · ·                | *    | SEND EMAIL SERVER :          |                   | *   |
| ACCOUNT :  |                      |      | GPRS APN :                   | PORT :            | *   |
| PASSWORD : |                      |      | GPRS ACCOUNT :               |                   |     |
|            | CLEAR PARAMETERS (C) |      | GPRS PASSWORD :              |                   |     |
|            | OK (Y)               |      | Cancel (N)                   | Advanced (        | (V) |

#### Konfiguracja MMS:

MMS URL - adres serwera MMS (dane Operatora)

MMS APN – punkt dostępu (dane Operatora)

**PORT –** port proxy (dane Operatora)

MMS IP - adres proxy (dane Operatora)

ACCOUNT – pozostawić puste

PASSWORD – pozostawić puste

Konfiguracja E-mail:

SEND EMAIL ADDR – adres skrzynki e-mail, z której mają być generowane wiadomości

SEND EMAIL PWD – hasło do skrzynki e-mail, z której mają być generowane wiadomości

SEND EMAIL SERVER – adres serwera poczty wychodzącej

GPRS APN – nazwa punktu dostępu (dane Operatora)

PORT – ustawiane automatycznie

**GPRS ACCOUNT –** nazwa użytkownika (dane Operatora)

**GPRS PASSWORD –** hasło użytkownika (dane Operatora)

Przykładowe dane konfiguracyjne wybranych operatorów. Aktualne parametry dostępne są u operatorów sieci.

#### PLAY:

MMS Punkt dostępu: mms Adres proxy: 10.10.25.5 Port proxy: 8080 Adres serwera MMS: <u>http://10.10.28.164/mms/wapenc</u> Internet GPRS APN (Punkt dostępu): internet

T-MOBILE:

MMS Punkt dostępu: mms Adres proxy: 213.158.194.226 Port proxy: 8080 Adres serwera MMS: <u>http://mms/servlets/mms</u>

Internet GPRS APN (Punkt dostępu): internet

PLUS

MMS Punkt dostępu: MMS Adres proxy: 212.002.096.016 Port proxy: 8080 Adres serwera MMS: http://mms.plusgsm.pl:8002

Internet GPRS APN (Punkt dostępu): internet

ORANGE

MMS Punkt dostępu: mms Adres proxy: 192.168.6.104 Port proxy: 8080 Adres serwera MMS: <u>http://mms.orange.pl</u>

Internet GPRS APN (Punkt dostępu): internet Nazwa użytkownika: internet Hasło: internet

## 6.3 Ustawienia parametrów pracy fotopułapki

| Camera Setting                                                                                                    |                     |                                            | ×            |
|----------------------------------------------------------------------------------------------------|---------------------|--------------------------------------------|--------------|
| Language English Camera Mode                                                                                        | Photo  Security M   | Iode OFF Camera Position                   | OFF •        |
| Time Lapse OFF    PIR Trigger                                                                                       | Normal  • PIR Inter | rval 5 Sec 🗸 SMS Control                   | OFF •        |
| Photo Size 30M   Photo Burst                                                                                        | 1 Photo  Video S    | ize 1920*1080 - Video Length               | 10 Sec -     |
| Game Call OFF - H: 00 - N                                                                                           | Л: 00 _ Replay T    | ime OFF - Set Clock : (SY                  | STEM TIME) 🗹 |
| Add Audio       You can click the left button to add audio file if GameCall is ON !       2017-09-02       12:50:25 |                     |                                            |              |
| Work Hour OFF    Start Time                                                                                         | 00 - : 00           | ✓ Stop Time 00 ✓                           | : 00 -       |
| Work Day                                                                                                    | Send To             | Send Mode                                  |              |
| Select All Sunday                                                                                                   | C Phone [MMS]       | ○ Manual                                   |              |
| 🖙 Monday 🖙 Tuesday                                                                                                  | C Email [MMS]       | O Daily Report Send Time . 00              | · 00 -       |
| 🖙 Wednesday 🖙 Thursday                                                                                              | • Email [GPRS]      | <ul> <li>Instant Max Number : U</li> </ul> | nlimited -   |
| 🖙 Friday 🖙 Saturday                                                                                                 | C Call              | o Off                                      |              |
| OK                                                                                                    | (X)                 | Cancel (N)                                 |              |

Wybierz pole "Change settings" (pole 3).

Aby włączyć wysyłanie MMS lub E-mail należy ustawić opcję **Instant** i ustawić maksymalna ilość wysłanych powiadomień w ciągu doby (**Unlimited** – bez ograniczeń)

| Camera Setting                                                                                                    |                  | ×                                                      |  |  |
|----------------------------------------------------------------------------------------------------|------------------|--------------------------------------------------------|--|--|
| Language English   Camera Mode                                                                                      | Photo  Security  | Mode OFF - Camera Position OFF -                       |  |  |
| Time Lapse OFF                                                                                                    | Normal   PIR Int | erval 5 Sec - SMS Control OFF -                        |  |  |
| Photo Size 30M   Photo Burst                                                                                        | 1 Photo 🔹 Video  | Size 1920*1080 Video Length 10 Sec V                   |  |  |
| Game Call OFF → H: 00 → M: 00 → Replay Time OFF → Set Clock : (SYSTEM TIME) 🗹                                       |                  |                                                        |  |  |
| Add Audio       You can click the left button to add audio file if GameCall is ON !       2017-09-02       12:50:25 |                  |                                                        |  |  |
| Work Hour OFF   Start Time                                                                                          | 00 - : 00        | ▼ Stop Time 00 ▼ : 00 ▼                                |  |  |
| Work Day                                                                                                    | Send To          | Send Mode                                              |  |  |
| ☑ Select All                                                                                                    | ○ Phone [MMS]    | ⊂ Manual                                               |  |  |
| 🔽 Monday 🖾 Tuesday                                                                                                  | ⊂ Email [MMS]    | ○ Daily Report Send Time : $00 	ext{ }$ : $00 	ext{ }$ |  |  |
| 🖙 Wednesday 🖙 Thursday                                                                                              | ← Email [GPRS]   |                                                        |  |  |
| 🖙 Friday 🖙 Saturday                                                                                                 | o Call           | ○ Off                                                  |  |  |
| ОК (                                                                                                    | Y)               | Cancel (N)                                             |  |  |

10

W polu "Send To" należy ustawić preferowany sposób wysyłania powiadomień:

- MMS na wskazany nr telefonu
- MMS na wskazany adres E-mail
- E-mail

Pozostałe parametry konfiguracyjne fotopułapki:

Language – język obsługi fotopułapki

PIR Interval – czas między wykonanymi zdjęciami lub nagraniami

Video size – rozdzielczość nagrań

Photo size – rozdzielczość zdjęć

Time lapse – ciągłe wykonywanie zdjęć z określonym interwałem czasowym

Video lenght – długość nagrania video

Photo Burst – ilość wykonywanych zdjęć przy pojedynczym zdarzeniu

PIR Trigger – czułość

**Cammera Mode** – tryb pracy: zdjęcia/ nagrania wideo / zdjęcia + nagrania wideo

Camera Position - opis kamery

**Game Call –** opcja uruchamia odtwarzanie przez fotopułapkę pliku audio w określonym interwale czasu. Plik o nazwie IMAG0001.wav należy umieścić w folderze \DCIM\100BMCIM\

Dla prawidłowego działania z katalogu należy usunąć plik IMAG0001.jpg

**SMS Control –** uruchomienie sterowania fotopułapką za pomocą komend wysyłanych w wiadomościach SMS

Work Day - konfiguracja harmonogramu działania - dni tygodnia

Work Hour – konfiguracja harmonogramu działania – godziny pracy

#### 6.4 Numery telefonów do wysyłania wiadomości MMS

Wprowadź maksymalnie 4 numery odbiorców (pole 4).

#### 6.5 Adresy E-mail do generowania wiadomości

Wprowadź maksymalnie 3 adresy E-mail odbiorców (pole 5). Pierwszy adres generowany jest automatycznie, jako adres skrzynki, z której wiadomości są wysyłane.

|                  | Custo:    | mer Information Setting |                         |   |
|------------------|-----------|-------------------------|-------------------------|---|
| AdminNumber :    | 123456789 | Receive Email 1 :       | example.example@gmail.c | * |
| Phone Number 2 : |           | Receive Email 2 :       |                         |   |
| Phone Number 3 : | -         | Receive Email 3 :       |                         |   |
| Phone Number 4 : |           | Receive Email 4 :       |                         |   |

#### 6.6 Wybierz dysk fotopułapki (karty SD)

W celu zapisania pliku konfiguracyjnego do fotopułapki, należy podłączyć urządzenie do komputera za pomocą kabla USB (tryb pracy fotopułapki **OFF**), wybrać w programie miejsce zapisu pliku (pole 6) i zatwierdzić przyciskiem "**SAVE"** (pole 7).

Attention Please , The Data Above Will Be Saved In The Following File:

D:\GSM\MG984G-30M.BIN